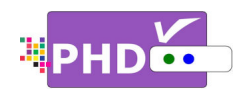

# To record TV shows, first, you will need to plug in the external USB storage devices such as the USB HDD (Hard Disk Drive) or USB flash stick to PHD-VRX.

PHD-VRX will promptly detect and mount the USB device. You can then press **QUICK** remote button to verify USB device status from Quick Menu, or the USB device connecting screen will pop out first if some files are already in the USB HDD.

#### Ŧ

- PHD-VRX can record TV shows on the first USB device plugged in (internal system assigns it as "usba"). Second USB device plugged in (assigned as "usbb") will be used as a general media player device.
- Make sure USB HDD for recording is formatted as either Linux ext-2 or Windows NTFS format. Do

| Quick Menu                                        |                    |
|---------------------------------------------------|--------------------|
| PICTURE                                           |                    |
| SOUND                                             |                    |
| Scale Window                                      |                    |
| System Info                                       |                    |
| Timeshift Duration                                | 5 minutes          |
| USB Disk Status                                   |                    |
|                                                   |                    |
| USB device was connected to<br>open Media Player? | TV. Do you want to |
| Yes                                               | No                 |

not use USB HDD with FAT or FAT32 format. PHD-VRX provides on-screen format utility tool so you can directly format your HDD to Linux ext-2 for the best performance.

• We recommend using the USB HDD for regular recording for reliability. For simple or one time quick recording, you can consider using USB flash stick.

# To start recording, PHD-VRX provides three (3x) different recording methods in general:

#### 1. Record Now:

This is the simplest recording method. Press

the remote button, and the Record Options menu will pop up. This menu indicates the current channel number you will record with the following recording options to choose:

 Record Now (30 minutes): Select this option to instantly record 30 minutes on this channel.

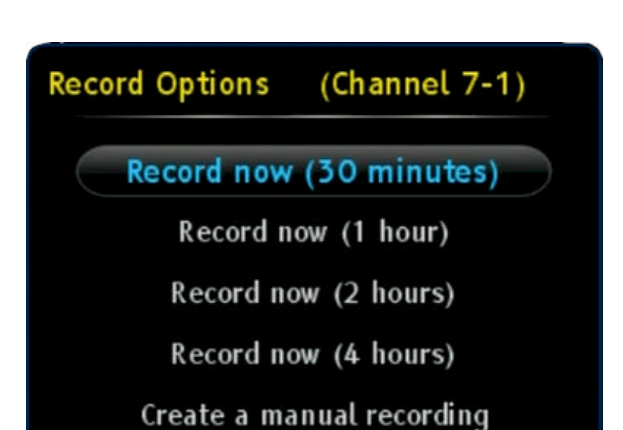

- ii) Record Now (1 hour): Select this option to instantly record 1 hour on this channel.
- iii) Record Now (2 hours):Select this option to instantly record 2 hours on this channel.

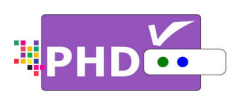

- iv) Record Now (4 hours):Select this option to instantly record 4 hours on this channel.
- v) Create a manual recording: Selecting this option will allow the user to set up a timer schedule manually. This is the same method of manual recording described below. A "Record Schedule Timer" screen will pop up for more settings.

| Tuner 2 7-1 Feb 20, 2013 11:59AM 01:00 |      |       |    | Dut | Num | i ch | input | Active |
|----------------------------------------|------|-------|----|-----|-----|------|-------|--------|
|                                        | Once | 01:00 |    |     | 7-1 |      | Tuner |        |
| Done                                   |      |       | ıe |     |     |      |       |        |

Once the Record Now option is selected and confirmed, PHD-VRX will start recording

immediately. You will see a red "R" running circle C displayed on the top right-hand corner of the TV screen to indicate that the current show is recording now. PHD-VRX will continue recording until the timer runs out, or you can press the **STOP** remote button to stop.

P

- To indicate recording in progress, the PHD-VRX unit front panel LED display will show:
  - "rEC-1" and red light for tuner 1 recording.
  - "rEC-2" and red light for tuner 2 recording.
  - "rEC-1-2" and red light for both tuner 1 and tuner 2 recording at the same time.

## 2. Manual Recording:

You can fully control how to schedule your recording manually from the "Record Schedule Timer" screen.

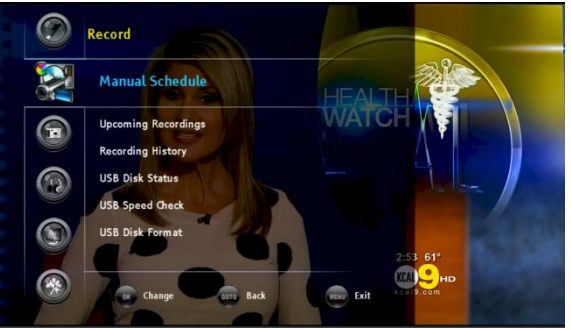

There are two ways to access this screen:

- □ Press MENU remote key to bring up on-screen menu. Navigate to Record section, then use 
   → or 
   ✓ keys to select "Manual Schedule" option. Press OK key to enter Record Schedule Timer menu.
- Or, press blue remote key as a manual recording short cut key to access Record Schedule Timer screen immediately during normal operations.

Once selected, the Record Schedule Timer screen will pop out. At this point, all options are open up for user to adjust.

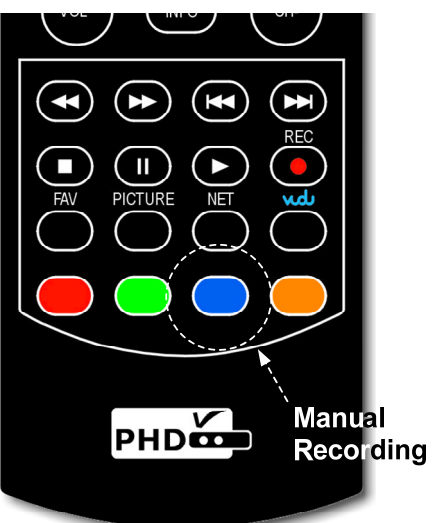

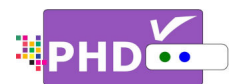

# How to use PHD-VRX Recording Features

| ctive | Input   | Ch Num | Date         | Time    | Duration | Туре |
|-------|---------|--------|--------------|---------|----------|------|
|       | Tuner 2 | 7-3    | Feb 20, 2013 | 04:08PM | 01:00    | Once |
|       |         |        | Done         |         |          |      |

- Active: Select this option to turn the schedule timer active and ready to record. You can also unselect this option to reserve this schedule and check back later in the "Upcoming Recording list", see Page 5.
- Input: Select which tuner input (Tuner 1 or Tuner 2) to use for the recording schedule.
- **Ch Num**: Use this option to find the desired channel number you want to record to.
- **Date**: You can adjust the recording date here.
- **Time**: You can adjust the recording starting time here.
- **Duration**: You can also adjust the recording duration from this option. The minimum recording duration is 5 minutes (00:05).
- **Type**: You can set different record schedule types as shown below.
  - **Once**: This record schedule will be used for only one time. The "Upcoming Recording list" will show <sup>(S)</sup> for this type.
  - Everyday: Selecting this type will force PHD-VRX unit to record the show at the same

time every day. The "Upcoming Recording list" will show 🤎 for this type.

- Mon-Fri: Selecting this type will force PHD-VRX unit to record the show at the same time during weekdays only. The "Upcoming Recording list" will show of for this type.
- Sat & Sun: This type will force PHD-VRX unit to record the show at the same time during weekends only. The "Upcoming Recording list" will show for this type.
- Weekly: Selecting this type will force PHD-VRX to record the show at the same date and time every week. The "Upcoming Recording list" will show <sup>1</sup> for this type.

Once you select "Done" and confirm, PHD-VRX will remember this schedule timer and display schedule information on the "Upcoming Recording list" " (see Page 5).

P

• You can either leave the unit on or turn off the unit to standby mode. Once the time is up, the unit will prompt a message and start recording, or wake up from the standby mode to start recording. The unit front panel will also show either "rEC-1" or -2 or both to indicate it is in recording progress.

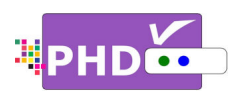

## 3. Program Guide Recording:

There are two ways to start program guide recording.

- □ In main menu, select Record → Program
   Guide. This way, PHD-VRX will bring up
   Program Guide screen.
- Or, you can directly press **GUIDE** remote button to bring up the same screen.

In the Program Guide screen, use navigation keys UP and DOWN to search the desired channel. Then use RIGHT key to move to proper program title for recording.

After highlighted the program title, then press remote button. The "Record Options" screen will pop out. It will indicate the current program name as well as the duration of the show.

Use navigation keys to scroll up and down to select the options for this program schedule.

 Active: Select this option to turn the schedule timer active and ready to record. You can also unselect it to reserve this schedule timer and re-activate it later in the "Upcoming Recording list".

•

 Record

 Record

 Program Guide

 Manual Schedule

 Upcoming Recordings

 Recording History

 USB Disk Status

 USB Speed Check

 Compose Change
 Disk Status

 Compose Change
 Disk Status

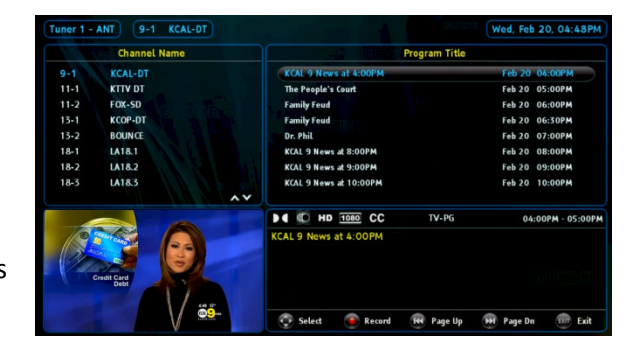

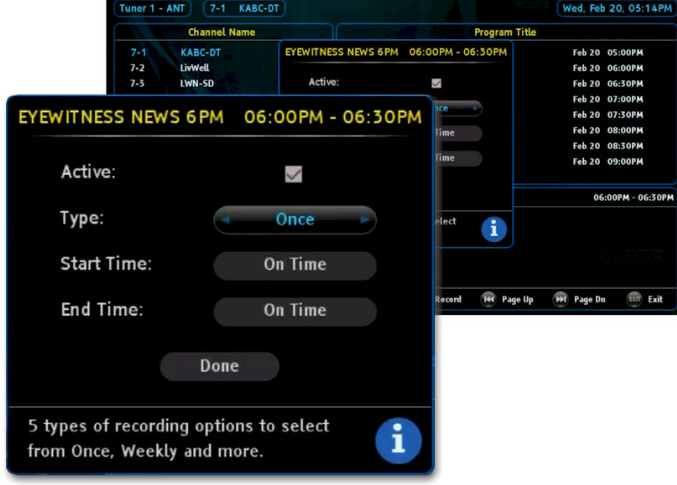

- Type: You can set 5x different record schedule types, Once <sup>(S)</sup>, Everyday <sup>(E)</sup>, Mon-Fri <sup>(D)</sup>, Sat & Sun <sup>(W)</sup> and Weekly <sup>(O)</sup>, as mentioned on Page 3.
  - Sat & Sun and Weekly , as mentioned on Page 3. Start Time: You can even set this schedule to start recording earlier. There are several
- options: On Time, 1 min- (earlier), 2 min-, 3 min-, 4 min-, 5 min-, 6 min-, 7 min-, 8 min-, 9 min-, and 10 min- (earlier).
- End Time: You can also set this schedule to finish recording later. These options are: On Time, 1 min+ (late), 2 min+, 3 min+, 4 min+, 5 min+, 10 min+, 15 min+, 30 min+, and 60 min+ (late).

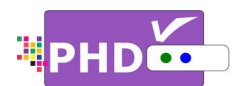

Once you select "Done" and confirm, the schedule is set. The color Type icon will be automatically appended to the right side of program name.

P

- To quick search channel numbers or program titles, you can use a or key to scroll up and down page by page.
- Inactive program schedules will be displayed with grey color Type icons.
- If the current schedule overlaps with

the previous schedules, the "Conflict Schedule Manager "screen will pop up. It will list all the overlapped schedules conflicted with the current one. The user have a

| 4                   | Current schedule setting co | onflicts with t | ne previou: | s settings bel | ow.      |      |        |
|---------------------|-----------------------------|-----------------|-------------|----------------|----------|------|--------|
|                     | Channel Name                | Time            | Duration    | Start-Time     | End-Time | Туре | Active |
| <sup>(cp)</sup> 7-1 |                             | 08:00PM         | 00:30       | On Time        | On Time  | ۲    |        |
|                     | Modify                      |                 | lack        | Cance          | el       |      |        |

choice to select "Modify" option to de-activate all the previous overlapped schedules, or confirm with "Back" option to go back the previous "Record Options" screen and rechange the settings. Or, the user can select "Cancel" option to cancel this schedule event completely.

Paid Programming Up to the Minute

CBS Morning News

CBS 2 News at 4:30

# To check or modify record schedules from the "Upcoming Recordings" screen:

All recording activities including the current recording and future schedule recordings are all displayed from the Upcoming Recording list.

There are two ways to access this screen:

□ Press MENU remote key to bring up on-screen menu. Navigate to Record section, then use 
 or 
 /▼ keys to select "Upcoming Recordings" option. Press OK key to bring up this screen.

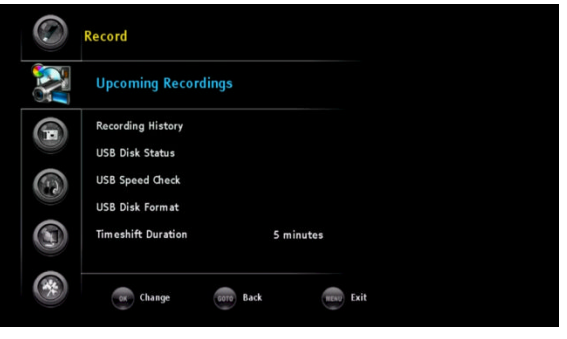

| CBS 2 News at 11:00                    | Feb 20 | 11:00PM   |
|----------------------------------------|--------|-----------|
| Late Show With David Letterman         | Feb 20 | 11:35PM 🏮 |
| The Late Late Show With Craig Ferguson | Feb 21 | 12:37AM 🔟 |
| Comics Unleashed With Byron Allen      | Feb 21 | 01:37AM 🧿 |
| Paid Programming                       | Feb 21 | 02:07AM   |
| Up to the Minute                       | Feb 21 | 02:35AM 💼 |
| CBS Morning News                       | Feb 21 | 04:00AM   |
| CBS 2 News at 4:30                     | Feb 21 | 04:30AM   |
| I Program Title                        | 2      |           |
| CBS 2 News at 11:00                    | Feb 20 | 11:00PM   |
| Late Show With David Letterman         | Feb 20 | 11:35PM 💿 |
| The Late Late Show With Craig Ferguson | Feb 21 | 12:37AM 圆 |
|                                        |        | _         |

Feb 21 02:07AN

02:35AM

21 04:00AM

eb 21 04:30AM

Program Title

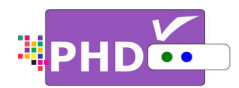

 Or, press the green remote key as an upcoming recordings list short cut key to access the Upcoming List screen immediately during normal operations.

| pcominé  | g Record | ing Schedules  |           |                        |         |              |          |       |              |
|----------|----------|----------------|-----------|------------------------|---------|--------------|----------|-------|--------------|
|          |          | Channel Name   |           | Date                   | Time    | Duration     | Status   | Туре  | Active       |
|          | 7-1      | KABC-DT        |           | Wed, Feb 20            | 08:00PM | 00:30        | ~        | 8     | $\checkmark$ |
|          | 18-1     | LA18.1         |           | Wed, Feb 20            | 09:00PM | 00:30        | <b>~</b> | W     | $\checkmark$ |
| (eps)    | 9-1      | KCAL-DT        |           | Wed, Feb 20            | 10:00PM | 00:40        | -        | -     | $\checkmark$ |
| ((1))    | 9-1      | KCAL-DT        |           | Wed, Feb 20            | 11:30PM | 00:30        | *        | D     | $\checkmark$ |
| (())     | 5-1      | KTLA-DT        |           | Fri, Feb 22            | 08:00PM | 01:00        | ×        | O     | $\checkmark$ |
| Program  | n Title: | KCAL 9 News at | 10:00PM   | - 10 <sup>.</sup> 40PM | (       | Current Sche | dule: A  | ctive | i            |
| Start Ti | me: Or   | n Time         | End Time: | On Time                |         | Recording M  | ethod:   | Guide |              |

The top portion of the Upcoming Recording Schedules screen lists each schedule detail including channel number, name, schedule time and duration, status, type and active information. Move to the desired recording schedule, then modify (Update) the schedule by pressing **OK** key or delete the schedule by pressing red remote key.

The "Status" column indicates the current recording status:

- **R** : Recording in progress.
- Will record soon.
- Substant Strategy : USB device unplugged.
- I Not enough memory size to record.
- ? Recording is forced to stop.
- K : Recording error.

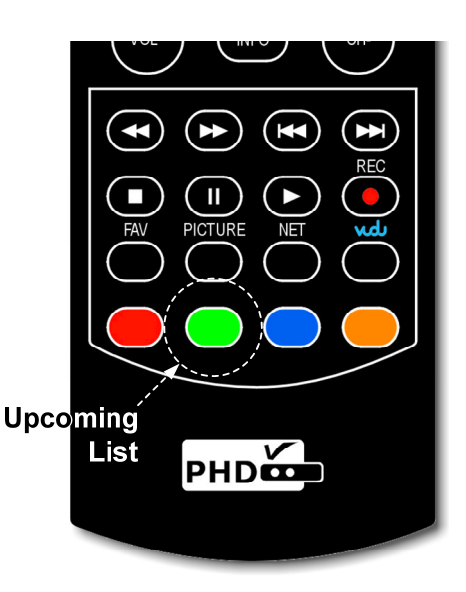

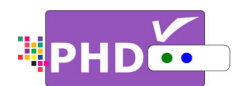

On the desired schedule, the bottom portion of Upcoming Recording Schedules screen displays further details about the schedule:

- <u>Program Title</u>: If it is available, the program name of the show will be displayed in this area.
- <u>Current Schedule</u>: indicates if the current schedule is active or inactive.
- <u>The Schedule Time</u>: shows a better description of the current schedule time.
- <u>Start Time</u>: indicates on-time or earlier recording.
- End Time: indicates on-time or late to finish recording
- <u>Recording Method</u>: indicates this schedule is either Guide recording or Timer recording.

For the convenience, the user can quickly view the last three recorded TV shows information by pressing blue remote key without leaving this Upcoming Recording Schedules screen. Once pressed, the "Recording History – Last 3 Recordings Quick List" sub-screen will pop-up in the bottom area. You can press blue remote key again to clear out this "Recording History" screen or wait for a time-out to occur.

| Tur  | ner | 2 - ANT          | 7-1                    | KABC-DT     |                   |              |         |         |              | We          | ed, Feb 2 | 20, 07:36                                                                                                    |
|------|-----|------------------|------------------------|-------------|-------------------|--------------|---------|---------|--------------|-------------|-----------|----------------------------------------------------------------------------------------------------|
| cor  | nin | g Record         | ling Sch               | edules      |                   |              |         |         |              |             |           |                                                                                                    |
|      |     |                  | Channel                | l Name      |                   | Date         |         | Time    | Duration     | Status      | Туре      | Active                                                                                                    |
|      |     | 7-1              | KABC-DT                |             |                   | Wed, Feb 2   | 20 0    | 08:00PM | 00:30        | ~           | 8         | $\mathbf{\mathbf{\mathbf{\mathbf{\mathbf{\mathbf{\mathbf{\mathbf{\mathbf{\mathbf{\mathbf{\mathbf{\mathbf{\mathbf{\mathbf{\mathbf{\mathbf{\mathbf{$ |
| (ep) | 3   | 18-1             | LA18.1                 |             |                   | Wed, Feb     | 20 (    | 09:00PM | 00:30        | ~           | Ŵ         |                                                                                                    |
|      |     | 9-1              | KCAL-DT                |             |                   | Wed, Feb 2   | 20      | 0:00PM  | 00:40        | ×           |           | $\checkmark$                                                                                                    |
|      |     | 9-1              | KCAL-DT                |             |                   | Wed, Feb 2   | 20      | 1:30PM  | 00:30        | ~           | D         | >                                                                                                    |
|      |     | 5-1              | KTLA-DT                |             |                   | Fri, Feb 22  |         | 08:00PM | 01:00        | <b>~</b>    | 0         | $\checkmark$                                                                                                    |
| cor  | din | g Histor<br>Chan | y - Last i<br>nel Name | 3 Recording | s Quick I<br>Date | List<br>Time | Duratio | n Statu | 15           | Progra      | am Name   | 3                                                                                                    |
| (qp) | 7-1 | KAB              | IC-DT                  |             | Feb 19            | 07:00P       | 00:59   | ~       | JEOPARDY!_21 | 92013_190   | 043.mpg   |                                                                                                    |
| feel | 7-1 | KAB              | C-DT                   |             | Feb 18            | 07:00P       | 4 00:59 | ~       | ABC7-PRESENT | S:-THE-LOS- | ANGELES-  | MAYORAL                                                                                                    |
| 1.   |     |                  |                        |             |                   |              |         |         |              |             |           |                                                                                                    |

# P

- Once you set a schedule from the Guide screen or manually, it is always good to check back from the "Upcoming Recordings" screen to confirm that you have successfully set up a timer recording schedule.
- You can set up to a maximum of **32** different recording schedule events. Once a recording is complete, then this recording information will be removed from the list.

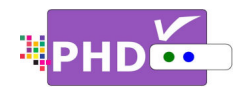

## To check the recorded TV program from "Recording History" screen:

This "Recording History" screen holds the history of your recorded shows and contains all TV program status, file names and detailed program description if it is available from program guide. To bring up this screen, press **MENU** remote button, then in menu, select Record  $\rightarrow$ Recording History.

|    | Recording History  |           |           |      |  |
|----|--------------------|-----------|-----------|------|--|
|    | USB Disk Status    |           |           |      |  |
|    | USB Speed Check    |           |           |      |  |
| 0  | USB Disk Format    |           |           |      |  |
|    | Timeshift Duration |           | 5 minutes |      |  |
|    | Program Guide      |           |           |      |  |
|    |                    |           |           |      |  |
| 28 | Change             | GOTO Back | HENU      | Exit |  |

## P

- File names used for recording shows are named by the following two conditions:
  - If the show has Electronic Program Guide (EPG) data associated with it, the file name will add the program title first followed by the date and time. For example,

|                                    | Channel Name | Da       | ate Tin   | ne Duratio | n Statu                                                                                                    | s File Name                            |
|------------------------------------|--------------|----------|-----------|------------|----------------------------------------------------------------------------------------------------|----------------------------------------|
| <sup>(m)</sup> / <sub>12</sub> 7-1 | KABC-DT      | Fet      | o 19 07:0 | OPM 00:59  | ×                                                                                                    | JEOPARDY!_2192013_190043.mpg           |
| (m) 7-1                            | KABC-DT      | Feb      | 18 07:0   | OPM 00:59  | ×                                                                                                    | ABC7-PRESENTS:-THE-LOS-ANGELES-MAYORAL |
| <sup>((p)</sup> 7-1                | KABC-DT      | Feb      | 17 07:0   | OPM 00:59  | ×                                                                                                    | 7.1_2172013_190041.mpg                 |
| (m) 7-1                            | KABC-DT      | Feb      | 16 07:0   | OPM 01:00  | <ul> <li>Image: A second second s</li></ul> | 7.1_2162013_190038.mpg                 |
| (ip) 5-1                           | KTLA-DT      | Feb      | 15 09:0   | OPM 01:00  | ×                                                                                                    | 5.1_2152013_210010.mpg                 |
| ୍ୱା <sup>ର</sup> 5-1               | KTLA-DT      | Feb      | 15 08:0   | OPM 00:59  | -                                                                                                    | 5.1_2152013_200011.mpg                 |
| (m) 7-1                            | KABC-DT      | Feb      | 15 07:0   | OPM 00:59  | ×                                                                                                    | JEOPARDY!_2152013_190112.mpg           |
| CC                                 | N/A          |          |           |            |                                                                                                    | 07:00PM - 43:00F                       |
| ABC-DT                             |              |          |           |            |                                                                                                    |                                        |
| EOPARDY!                           |              |          |           |            |                                                                                                    |                                        |
|                                    | Select       | 🐨 Update | e Dele    | te 🛱       | Page Up                                                                                                    | 🍽 Page Dn 🐨 Exit                       |

File name: KTLA-5-News-Sunday-Edition\_5272012\_200048.mpg

The recorded program title is "<u>KTLA-5-News-Sunday-Edition</u>", and it is recorded on <u>May</u> (05), 27<sup>th</sup> in 2012. The recording started at 8:00pm 48s.

(2) If the show has no EPG data associated with it, the file name will add the channel number first followed by the date and time. For example,

#### File name: 52.1\_512012\_221850.mpg

The program is recorded from channel number <u>52.1</u> on <u>May (05)</u>, 1<sup>st</sup> in 2012. The recording started at <u>10:18pm 50s</u>.

• To play back recorded programs, you will need to go to the "Media Player" menu and select "Recordings" to play. Please refer to "PHD-VRX TV Show Playback Features Guide" for complete details about features and operations.

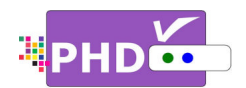

## To play recorded shows from the Media Player menu:

You can access PHD-VRX Media Player menu to play back recorded TV shows from the external USB hard drive. The recorded TV shows from PHD-VRX are those files with the extension of .mpg, which can be accessed under "Recordings" section. To play these files:

□ Press MENU remote key to bring up on-screen menu. Navigate to Media Player, then use

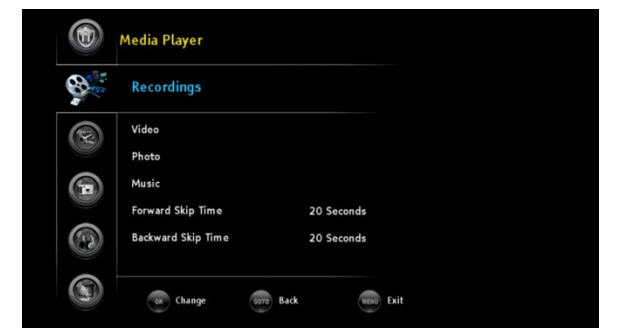

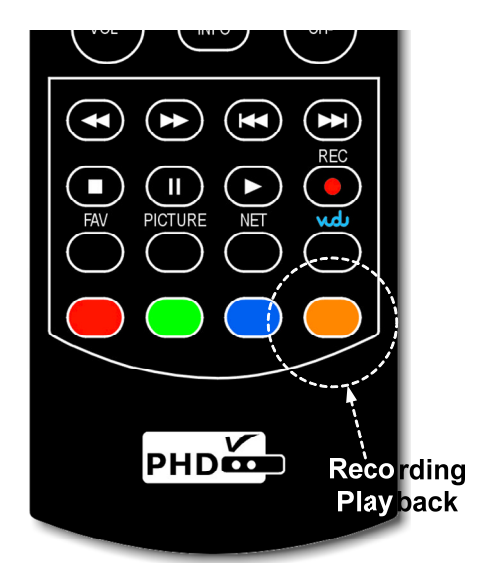

▲/▼ keys to select "Recordings" option. Press **OK** key to enter Recordings main menu, or

Press key as the "Recording Playback" hot key to access
 "Recordings" section immediately in the normal operations.

A new "Recordings" menu screen will come out. On the left side of the screen is the list showing all the recorded TV program names. On the top portion of the right side is the preview window for the TV program that is currently highlighted. The right side bottom portion shows a video time line and action keys.

Press **OK** remote button for the highlighted file. The full size video will be displayed.

For both small preview video and full size video, you can use remote control action buttons to adjust the

speed or stop the video at any time. These action control buttons are:

- PLAY: Play or resume a paused video.
- PAUSE: Pause current video.
- STOP: Stop playback.
- FORWARD SKIP: Use for commercial skipping or quick video jumping. Press this key once to generate a forward skip

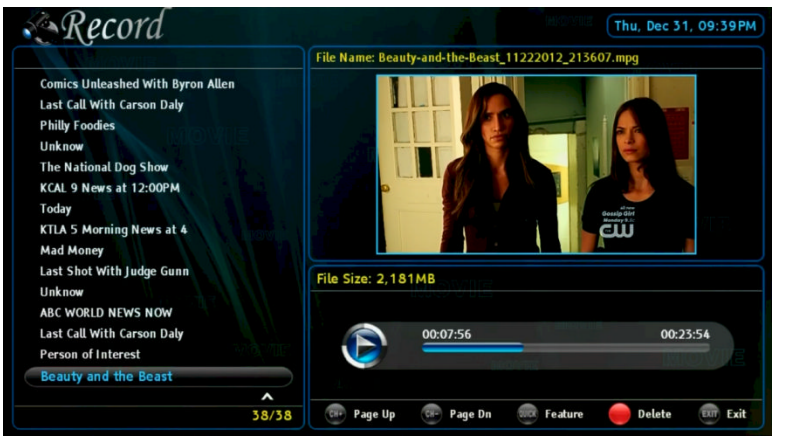

based on the re-set skipping time. Press and hold this key to create steady skipping time increments of continuous video forwarding.

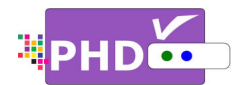

- BACKWARD SKIP: Use for commercial skipping or quick video jumping. Press this key once to generate a backward skip based on the re-set skipping time. Press and hold this key to create continuous skipping time decrements of video rewinding.
- **RWD**: Rewind video quickly. Press this key multiple times to create 2x, 4x, 8x, 16x, 32x, 64x, 128, and 256x different rewind speeds.
- **FF**: Fast Forward video quickly. Press this key multiple times to create 2x, 4x, 8x, 16x, 32x, 64x, 128, and 256x different fast forward speeds.

#### Ŧ

- When using the Media Player function to play back TV shows, video, music or photo files, PHD-VRX unit front panel LED display will show "PLAY" to indicate that the unit is in playback mode.
- To record TV shows from both tuners:

No matter which recording methods you are using, you can record two shows from two tuners at the same time. After recording one show in tuner 1 for example, or setting up a schedule timer for a tuner 1 program, you can switch to tuner 2 by pressing the **INPUT** remote button. The "Inputs" screen will pop up. Use the UP or DOWN key to select either Tuner 1 or Tuner 2 and press **OK** remote button to switch.

Or, you can simply press **TV** remote button to toggle between Tuner 1 or Tuner 2 input. Switch to a different Tuner, then start setting up a recording method, as detailed on pages 1 to 4, as usual.

| Inpu     | ts        |
|----------|-----------|
| (())     | Tuner 1   |
| (4)<br>2 | Tuner 2   |
| -        | CVBS      |
| <b>₩</b> | Component |
| IJ       | HDMI      |
|          | VGA       |
|          |           |

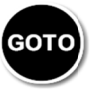

Note: Please always use

key as the 'BACK" or "RETURN" key when needed.